## Estrazione da Anagrafe in excel

Attraverso questo programma è possibile estrarre dei nominativi selezionando specifici parametri E' possibile estrarre i singoli cittadini oppure lo stato di famiglia dei cittadini selezionati

| Γ | PALC1 Home                                                                                               | Estrazione da anagrafe in excel 📕 |   |                                     |  |
|---|----------------------------------------------------------------------------------------------------|-----------------------------------|---|-------------------------------------|--|
| E | strazione da anagrafe in excel                                                                           |                                   |   |                                     |  |
| ſ | Scegli il tipo di estr                                                                                   | zóone:                            |   |                                     |  |
| I | <ul> <li>Voglio estrarre i cittadini corrispondenti a questa selezione</li> </ul>                        |                                   |   |                                     |  |
| I | <ul> <li>Voglio estrarre lo stato di famiglia dei cittadini corrispondenti a questa selezione</li> </ul> |                                   |   |                                     |  |
| • | Filtri disponibili per Impostare la tua estrazione:                                                      |                                   |   | Verranno estratti i cittadini con q |  |
|   |                                                                                                    | Descrizione                       |   |                                     |  |
|   |                                                                                                    |                                   | Û | Residenti                           |  |
|   | <ul> <li>Filtri Anagraf</li> </ul>                                                                       | 2                                 | Û | Attivi                              |  |
|   |                                                                                                    |                                   |   |                                     |  |
|   |                                                                                                    |                                   |   |                                     |  |

all'apertura del programma sono già selezionati due filtri, ovvero Residenti e Attivi

| Verranno estratti i cittadini con queste caratteristiche: |           |     |
|-----------------------------------------------------------|-----------|-----|
|                                                           |           | Tip |
| Û                                                         | Residenti |     |
| Û                                                         | Attivi    |     |
|                                                           |           |     |
|                                                           |           |     |

Tali filtri possono essere modificati eliminati o anche aggiunti degli altri selezionando il triangolo per aprire i filtri

| Filtri disponibili per impostare la tua estrazione: |             |
|-----------------------------------------------------|-------------|
|                                                     | Descrizione |
|                                                     |             |
| <ul> <li> <i> </i></li></ul>                        |             |
| O Residenti o Aire o Temporanei                     |             |
| O Attivi o cancellati                               |             |
| Nascita                                             |             |
| ► Indirizzo                                         |             |
| O Matricole precaricate                             |             |
| ⊖ Sesso                                             |             |

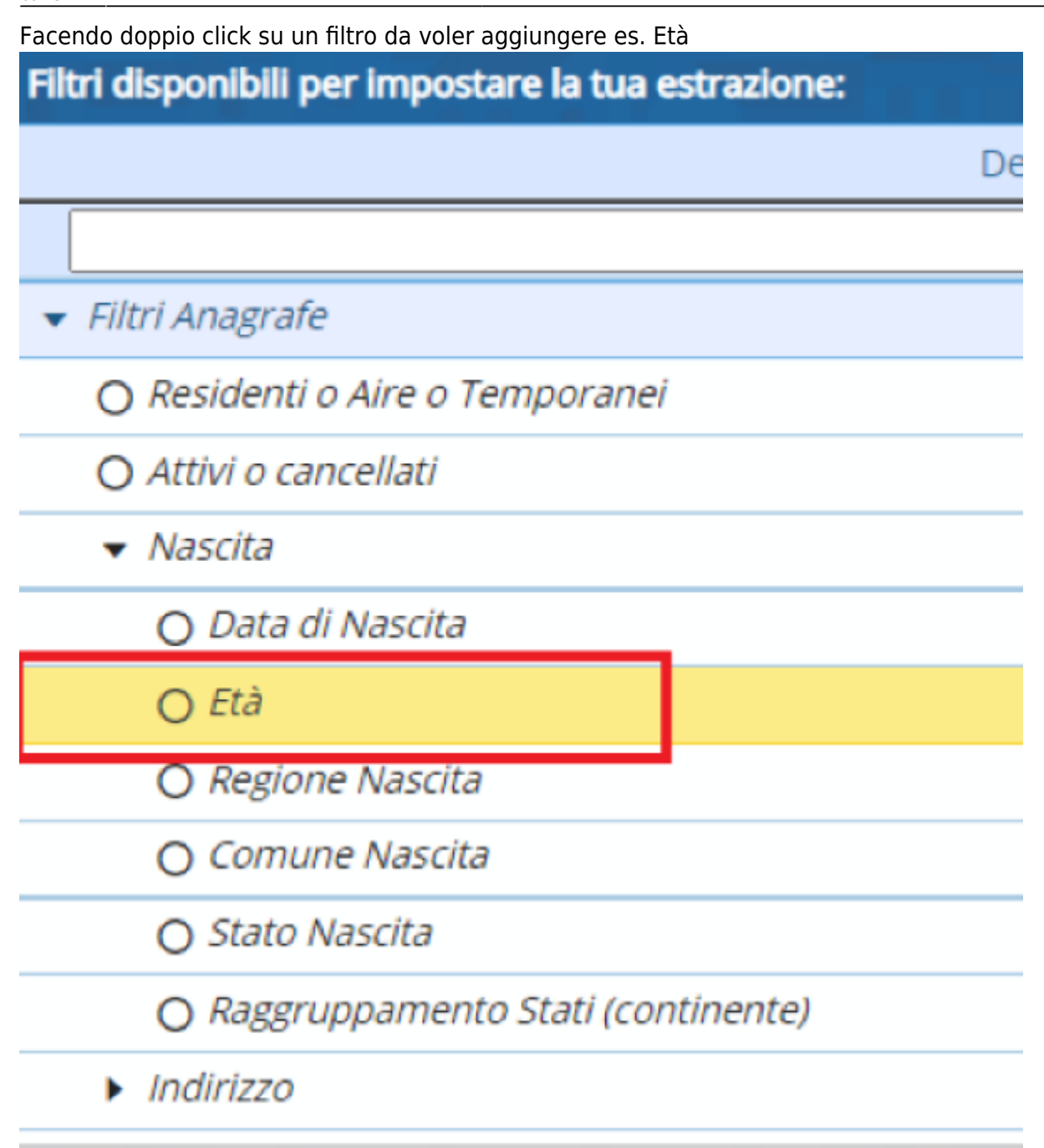

Si aprirà una finestra che permetterà di inserire la selezione richiesta

| Scelta dati per Estrazione Anagrafe in Excel: indicare i dati della richiesta |  |  |
|-------------------------------------------------------------------------------|--|--|
| Scegli Età                                                                    |  |  |
| Inserisci Età da estrarre 18<br>a 21                                          |  |  |
| Conferma Annulla                                                              |  |  |

nello stesso modo può essere fatto per tutti gli altri filtri

Una volta effettuata la selezione di tutti i filtri premendo il tasto quanti sono? verrà fatto il calcolo dei soggetti che saranno estratti

|      |                                 | →<br>F2 - Avanti |
|------|---------------------------------|------------------|
| te c | Estrazione da Anagrafe in Excel | Quanti sono?     |
|      |                                 |                  |

Proseguendo con l'avanti nell'output è già selezionato il campo dell'indirizzo ma possono essere anche aggiunti anche gli altri campi che si vedono nella finestra

| Output per imp | oostare campi della tua estrazione: |                         |
|----------------|-------------------------------------|-------------------------|
| Sel. 🗢         |                                     | Tipo Informazione       |
|                | frazione                            |                         |
| ×              | indirizzo                           |                         |
|                | operazione                          |                         |
|                | famiglia                            |                         |
|                | codici                              |                         |
|                |                                     | Visualizzati 1 - 5 di 5 |

Nell'ultima videata viene riportata una parte del titolo di stampa che può essere modificato e si può scegliere l'ordinamento preferito per l'output

| PALC1 Home Estrazione da anagrafe in excel <b>x</b> |                                                    |
|-----------------------------------------------------|----------------------------------------------------|
| Titolo della stampa* OMUNE DI                       | - Elenco Cittadini Residenti Attivi Et? da 18 a 21 |
|                                                     |                                                    |
|                                                     |                                                    |
|                                                     |                                                    |
| Scegli uno dei seguenti tipi di ordinamento         |                                                    |
| <ul> <li>Alfabetico</li> </ul>                      |                                                    |
| <ul> <li>Alfabetico per sesso</li> </ul>            |                                                    |
| <ul> <li>Indirizzo e famiglia</li> </ul>            |                                                    |
| <ul> <li>Sesso e data di nascita</li> </ul>         |                                                    |
| <ul> <li>Cittadinanza, alfabetico</li> </ul>        |                                                    |

Premendo infine il tasto elabora viene prodotto il file excel desiderato. 76 visualizzazioni.

From: https://wiki.nuvolaitalsoft.it/ - **wiki** 

Permanent link: https://wiki.nuvolaitalsoft.it/doku.php?id=guide:demografici:estrazione\_da\_anagrafe\_in\_excel

Last update: 2024/10/15 09:45

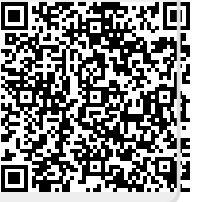